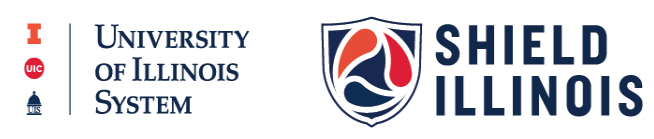

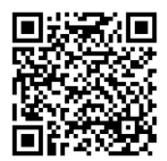

## Portal.shieldillinois.com

## **Portal Creation Instructions**

1. Click "Sign up for an account."

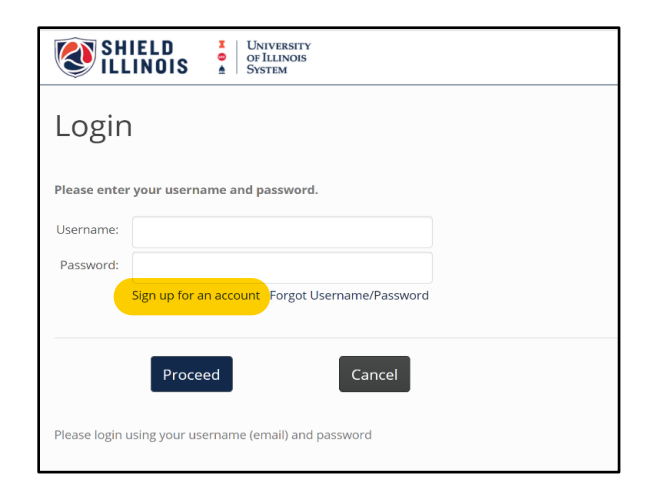

2. Enter the Agency Code for your organization

| Enter your Agency Code: |           |
|-------------------------|-----------|
| v99k3key-stu            |           |
|                         | OK Cancel |

3. Complete your registration and submit.

| SHIELD CHIVERSITY<br>OF ILLINOIS SYSTEM                                                                                                    |                   |                                                      |                                                              |       |                                                  |        |                             |               |                                                        |   |
|----------------------------------------------------------------------------------------------------|-------------------|------------------------------------------------------|--------------------------------------------------------------|-------|--------------------------------------------------|--------|-----------------------------|---------------|--------------------------------------------------------|---|
| Online Registration (SHIELD                                                                                                    | ill recei         | nois Mobi                                            | ile)<br>via text message. Enter the code on this site to com | pleti | e the registration process.                      |        |                             |               |                                                        |   |
| First Name                                                                                                    |                   |                                                      |                                                              |       | Last Name                                        |        |                             |               |                                                        |   |
| Date of Birth (MM/DD/YYY)                                                                                                    |                   |                                                      | Email Address (will become your web account us               | ser r | name)                                            | C      | Confirm Email Address       |               |                                                        |   |
| Address City                                                                                                    |                   |                                                      | City                                                         |       |                                                  | s      | State<br>Select State       |               |                                                        | ~ |
| Zip Code (The zip code of your local residence) Mobile Phone #                                                                                                    |                   |                                                      | Mobile Phone #                                               |       |                                                  |        | Sender O Male C             | Female        | O Other                                                |   |
| Extra Details                                                                                                    |                   |                                                      |                                                              |       |                                                  |        |                             |               |                                                        |   |
| Ethnicity                                                                                                    |                   | Race                                                 |                                                              |       | 2nd Race (optional)                              |        |                             |               |                                                        |   |
| Select Race/Ethnicitv                                                                                                    | ~                 | Select Race                                          | ~                                                            |       | Select 2nd Race                                  | ~      |                             |               |                                                        |   |
| Consent for SHIELD Illinois Covid Saliva Testing<br>By registering with SHIELD Illinois, I consent to the collection, stora<br>responsible for the accuracy of all information that I enter and repre- | e, and<br>ent tha | use of my personally id<br>t I am over 18 years of a | entifiable information (such as name and date of b<br>ge.    | irth, | ) and my sensitive health information for purpos | ses of | f receiving, processing, an | d making avai | Nable my COVID-19 test results. I understand that I at | m |
| My results can be shared with Laboratory leadership and SHIELD IL.                                                                                                    |                   |                                                      |                                                              |       |                                                  |        |                             |               |                                                        |   |
| Submit Cancel                                                                                                    |                   |                                                      |                                                              |       |                                                  |        |                             |               |                                                        |   |

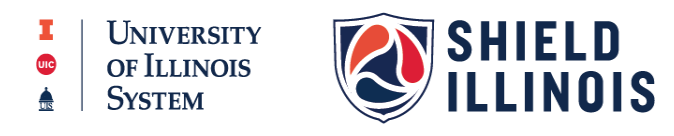

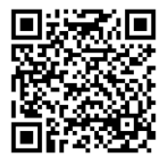

## Portal.shieldillinois.com

- 4. You will receive a special code via text and email to confirm your identity.
- 5. Enter that code as indicated.

| Image: Shield state Image: Shield state   Image: Shield state Image: Shield state   Image: Shield state Image: Shield state   Image: Shield state State   Image: Shield state State   Image: Shield state |
|----------------------------------------------------------------------------------------------------|
| We have sent a registration code to 1111211212 via text message and to jasweet15@yahoo.com via email. This code will expire in five (5) minutes. When you receive the code, please enter it here to continue the registration process. It may take one (1) to two (2) minutes for your code to arrive                                                                                                    |
| Verify Code                                                                                                    |
|                                                                                                    |
| Submit Go Back Re-send Code                                                                                                    |